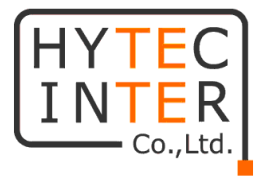

# LIB-225N 取扱説明書

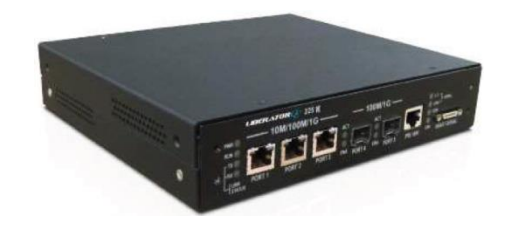

# HYTEC INTER Co., Ltd. 第1版

# ご注意

- 本書の中に含まれる情報は、弊社(ハイテクインター株式会社)の所有するものであり、弊社の同意なしに、全体または一部を複写または転載することは禁止されています。
- ▶ 本書の内容については、将来予告なしに変更することがあります。
- 本書の内容については万全を期して作成いたしましたが、万一、ご不審な点や誤り、 記載漏れなどのお気づきの点がありましたらご連絡ください。

# 電波障害自主規制について

この装置は、クラスA情報技術装置です。この装置を家庭環境で使用すると電波妨害を引き起こすことがあります。この場合には使用者が適切な対策を講ずるよう要求されることがあります。 VCCI-A

# 改版履歴

第1版 2018年10月26日 新規作成

# ご使用上の注意事項

- ▶ 本製品及び付属品をご使用の際は、取扱説明書に従って正しい取り扱いをしてください。
- ▶ 本製品及び付属品を分解したり改造したりすることは絶対に行わないでください。
- 本製品及び付属品を直射日光の当たる場所や、温度の高い場所で使用しないでください。本体内部の温度が上がり、故障や火災の原因になることがあります。
- 本製品及び付属品を暖房器具などのそばに置かないでください。ケーブルの被覆が溶けて感電や故障、火災の原因になることがあります。
- 本製品及び付属品をほこりや湿気の多い場所、油煙や湯気のあたる場所で使用しないでください。故障や火災の原因になることがあります。
- ▶ 本製品及び付属品を重ねて使用しないでください。故障や火災の原因になることがあります。
- 通気口をふさがないでください。本体内部に熱がこもり、火災の原因になることがあります。
- 通気口の隙間などから液体、金属などの異物を入れないでください。感電や故障の原因になることがあります。
- ▶ 本製品及び付属品の故障、誤動作、不具合、あるいは天災、停電等の外部要因によって、通信などの機会を逸したために生じた損害等の純粋経済損害につきましては、弊社は一切その責任を負いかねますので、あらかじめご了承ください。
- 本製品及び付属品は、改良のため予告なしに仕様が変更される可能性があります。あらかじめご了承ください。

# <u>目次</u>

| 1. 製品概要                               | . 5 |
|---------------------------------------|-----|
| 2. 梱包物一覧                              | . 5 |
| 3. 製品外観                               | . 6 |
| 3.1 前面                                | . 6 |
| 3.2 後面                                | . 7 |
| 4. 装置の設定                              | . 8 |
| 4.1 Web Interface Menu System         | . 8 |
| 4.2 ネットワーク構成                          | . 9 |
| 4.3 login (CLI)                       | 10  |
| 4.4 login (Web Interface)             | 11  |
| 4.5 Configuration                     | 13  |
| 4.5.1 System                          | 14  |
| 4.5.2 CES (Circuit Emulation Service) | 17  |
| 5. Monitor                            | 24  |
| 5. 1 CES                              | 25  |
| 5.1.1 Port                            | 25  |
| 5.1.2 Link                            | 26  |
| 5.1.3 Clocking                        | 29  |
| 6. Diagnostics                        | 33  |
| 7. Maintenace                         | 34  |
| 8. Gloosary                           | 39  |
| 9. 製品仕様                               | 40  |
| 10. 困ったときには                           | 41  |
| 11. 製品保証                              | 42  |

#### 1 製品概要

本装置は、BRI(64k/128k)専用線インタフェースおよびシリアルインタフェースを有す る端末を Closed IP network に接続しデータ伝送を実現する NID(Network Interface Device)です。

本装置の設定は、Web interface および CLI で行うことができますが、Web interface での設定を推奨します。

ネットワーク構成例を図 1-1 に示します。

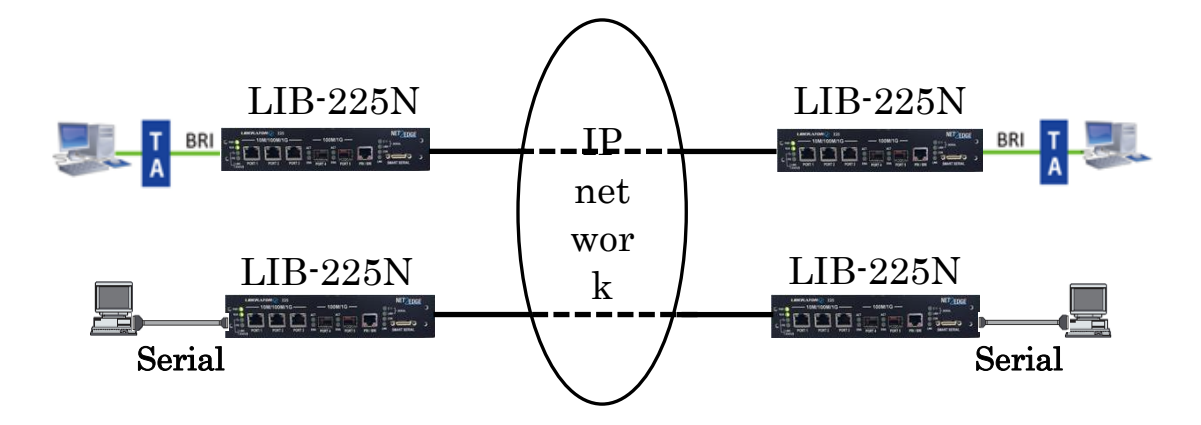

図 1-1 ネットワーク構成例

#### 2 梱包物一覧

ご使用いただく前に本体と付属品を確認してください。万一、不足の品がありましたら、 お手数ですがお買い上げの販売店までご連絡ください。

| 名称        | 数量 |
|-----------|----|
| 本体        | 1台 |
| AC 電源ケーブル | 1本 |

# 3 製品外観

#### 3.1 前面

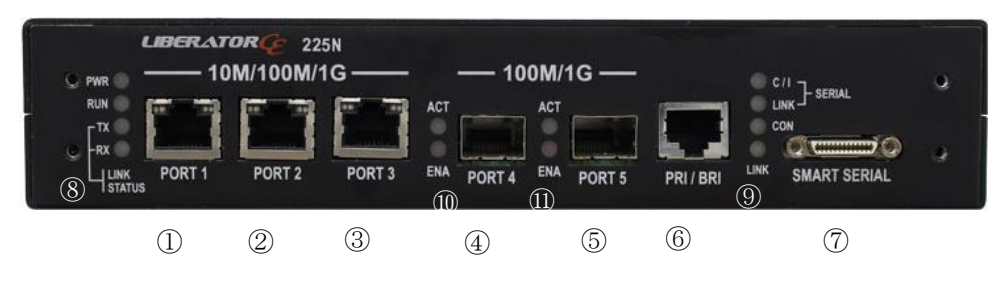

◆ インタフェースの説明

| #             | 表示           | 説明                            |
|---------------|--------------|-------------------------------|
| 1             | PORT 1       | 10/100/1000Mbps Base-Tのポートです。 |
| 2             | PORT 2       | 10/100/1000Mbps Base-Tのポートです。 |
| 3             | PORT 3       | 10/100/1000Mbps Base-Tのポートです。 |
| 4             | PORT 4       | 100/1000Mbps SFP ポートです。       |
| 5             | PORT 5       | 100/1000Mbps SFP ポートです。       |
| 6             | PRI/BRI      | データ端末の BRI 専用回線インタフェースを接続します。 |
|               |              | シリアルインタフェースを有するデータ端末を接続しま     |
| $\mathcal{D}$ | SWANT SENTAL | す。                            |

#### ◆ LED 状態の説明

| #          | 表示     |     | 説明                                      |  |                                         |  |
|------------|--------|-----|-----------------------------------------|--|-----------------------------------------|--|
|            | PWR    |     | 電源が供給されているとき点灯します。                      |  |                                         |  |
| $\bigcirc$ | RUN    |     | 本装置が正常に稼働しているとき点滅します。                   |  |                                         |  |
| 0          | LINK   | ТΧ  | リモート側とリンクが確立したときに点灯します。                 |  |                                         |  |
|            | STATUS | RX  | リモート側とリンクが確立したときに点灯します。                 |  |                                         |  |
|            | SERIAL | C/I | シリアルポートにデータ端末が接続されデータ伝送が開始              |  |                                         |  |
|            |        | 0/1 | されたとき点灯します。                             |  |                                         |  |
|            |        |     | CES Channel SelectionでPort 2を選択したとき点灯しま |  |                                         |  |
| 9          |        |     | す。                                      |  |                                         |  |
|            | BRI    | CON | BRIのT点(レイヤ1)の起動時に点灯します。                 |  |                                         |  |
|            |        | BRI | BRI                                     |  | CES Channel SelectionでPort 1を選択したとき点灯しま |  |
|            |        |     | す。                                      |  |                                         |  |
| 10         | ACT    |     | リモート側とリンクが確立したときに点滅します。                 |  |                                         |  |
| (11)       | EAN    |     | SFP モジュールが挿入されると点灯します。                  |  |                                         |  |

注)⑥PRI/BRIポートはPRI専用回線インタフェースを接続することはできません。

#### 3.2 後面

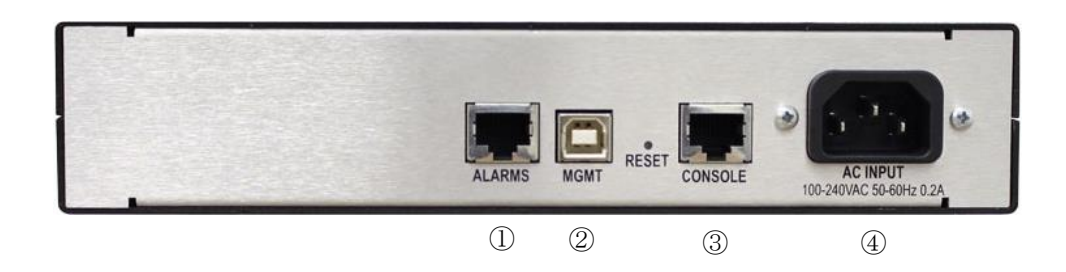

◆ インタフェース、リセットボタンおよび電源の説明

| #   | 表示       | 説明                                                        |
|-----|----------|-----------------------------------------------------------|
| 1   | ALARMS   | アラームポートです。                                                |
| 2   | MGMT     | マネージメント用の USB ポートです。                                      |
| 3   | RESET    | リセットボタンです。プレスの時間に関係なく本装置がリブート<br>します。工場出荷時の設定に戻ることはありません。 |
| 4   | CONSOLE  | マネージメント用のコンソールポートです。                                      |
| (5) | AC INPUT | 電源を供給します。                                                 |

#### 4 装置の設定

本章ではネットワークに Closed IP VPN サービスを利用した構成を例に基本的な装置の設定を説明します。

4.1 Web Interface Menu System

本装置の Web Interface Menu の一覧を示します。本章では基本的な設定および接続確認 方法を以下の Submenu の項目について説明します。

- Configuration > System
- Configuration > CES
- Monitor > CES

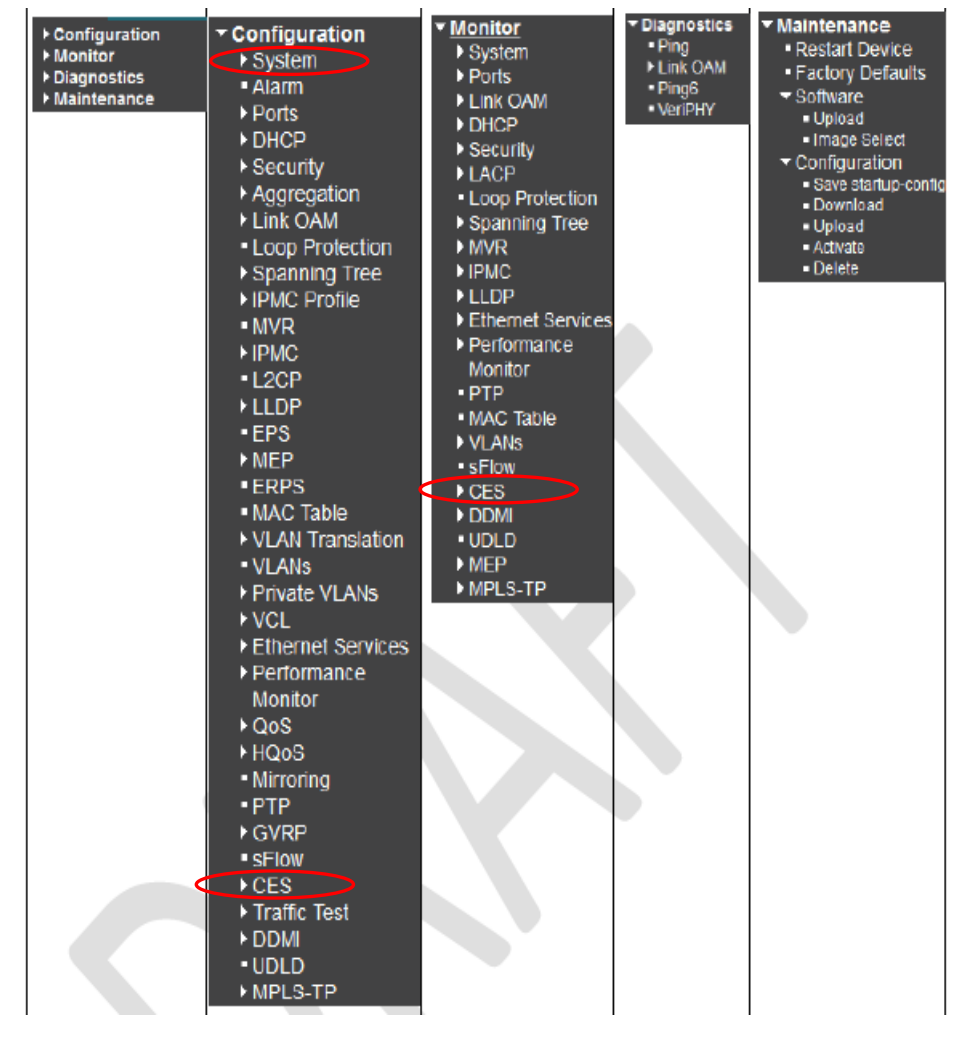

4.2 ネットワーク構成

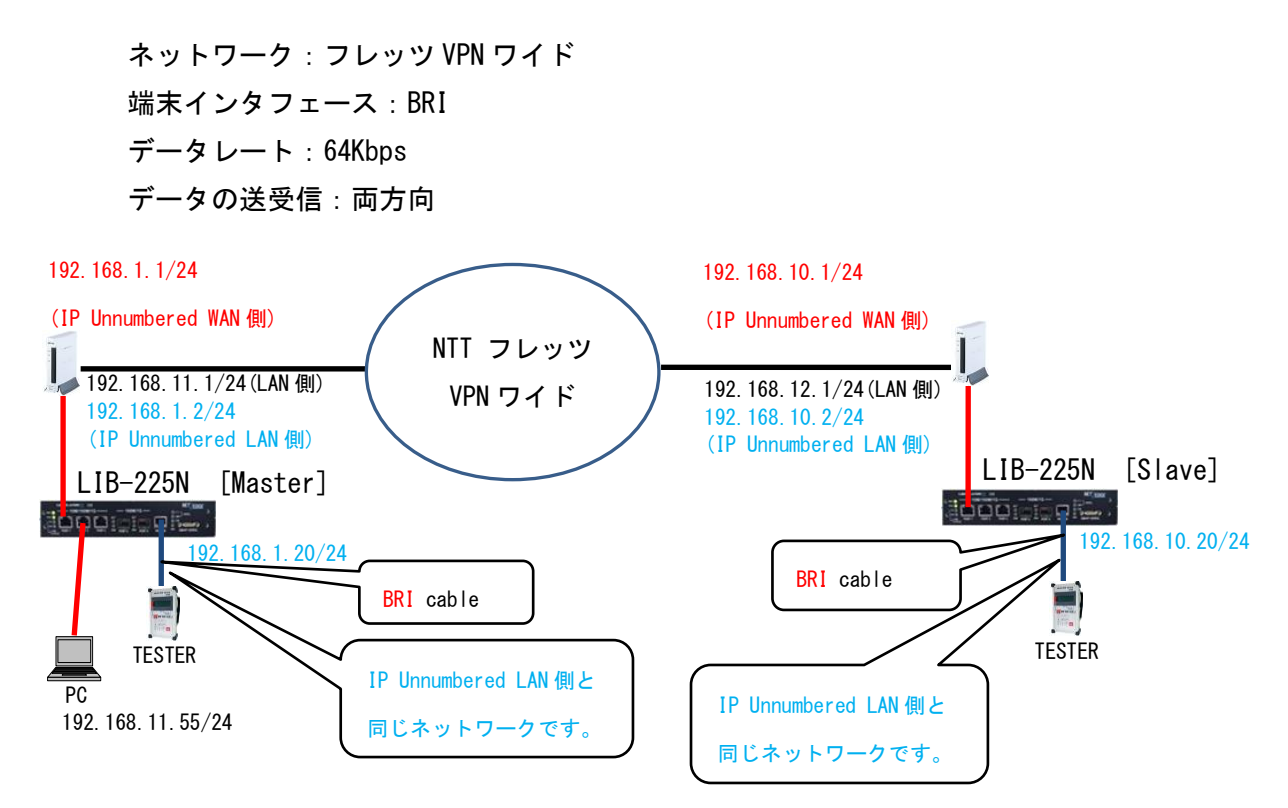

設定例機器構成図

- 注 1) フレッツ VPN ワイド利用にあたっての注意事項 フレッツ VPN ワイドには①端末型払い出し及び②LAN 型払い出しの利用方法があります。
  - 3. 端末型払い出し

この利用方法では端末ごとに PPPoE 機能が必要になります。LIB-225N は PPPoE 機能を具備しておりませんので端末型払い出しでの利用はできません。

LAN 型払い出し

LIB-225N をフレッツ VPN ワイドで利用する場合、LAN 型払い出しとなります。なお、 フレッツ VPN ワイドで LAN 型払い出しを利用する場合、ルータに IP Unnumbered 機能 が必要です。

注 2) Save した設定は本機の電源を Off/On すると無効になりますので以下の手順で running config として Save してください。

Maintenance >Configuration > Save startup-config

4.3 login (CLI)

本装置は、4.4 login (Web interface)で説明しますように IP address 及び Subnet mask が初期設定されています。しかし、この設定は変更されている可能性がありますので IP address 及び Subnet mask を CLI により確認をお願い致します。確認方法は以下のとおりです。

- (1) MGMT ポートと PC を USB A-B ケーブルで接続してください。
- (2) Tera Term、HyterTerminal 又は PuTTY を使って本装置にアクセスします。
- (3) シリアルポートを以下のとおり設定してください。
  - ・ポー・レート 115200 bps
  - ・データ 8 bit
  - ・パリティ none
  - ・ストップ 1 bit
  - ・フロー制御 none
- (4) 本装置へのアクセス後のコマンドは以下のとおりです。
  - •Username : admin
  - •Pwd ∶ <blank>
  - ・enter をクリック
  - ・Show IP interface brief を入力し enter をクリック

以下のように設定された IP address の情報が表示されます。

| 📒 COM15:1                           | 15200baud          | - Tera T | Ferm VT |        |         |        |      |
|-------------------------------------|--------------------|----------|---------|--------|---------|--------|------|
| ファイル(F)                             | 編集(E) 設            | 埞(S)     | コントロ-   | -JL(O) | ウィンドウ(V | V) ヘルプ | '(Н) |
| Username:<br>Password:<br># show IP | admin<br>interface | e brie   | f       |        |         |        |      |
| Interface                           | Α.                 | ddress   | ;       |        | Method  | Status |      |
| VLAN 1<br>#                         | 19                 | 92.168   | .1.20/2 | 4      | Manual  | UP     |      |

4.4 login (Web interface)

本装置の初期 IP 設定は以下のとおりです。

- IP address 192.168.0.1
- Subnet mask 255.255.255.0

設定用 PC の IPv4 network の設定を本装置の初期 IP 設定に合わせて設定します。 設定例)

- IP address 192.168.0.10
- Subnet mask 255.255.255.0

ブラウザーのナビゲーション・フィールドに 192.168.0.1 を入力し本装置にアクセスします。アクセスできると以下の Login 画面が表示されます。

| Windows セキュリティ                                                             |
|----------------------------------------------------------------------------|
| サーバー 192.168.1.1 がユーザー名とパスワードを要求しています。サ<br>ーバーの報告によると、これは LIB-225 からの要求です。 |
| 警告: ユーザー名とパスワードは、セキュリティで保護されていない接続で基本認証を使用して送信されます。<br>                    |
| admin         パスワード         回 資格情報を記憶する                                    |
| OK キャンセル                                                                   |

初期のLogin Username 及び Password は以下のとおりです。

- Login Usernam **admin**
- Password ブランク(入力しない)

Login System の Username を入力し Login をクリックすると以下の Port State Overview 画面が表示されます。

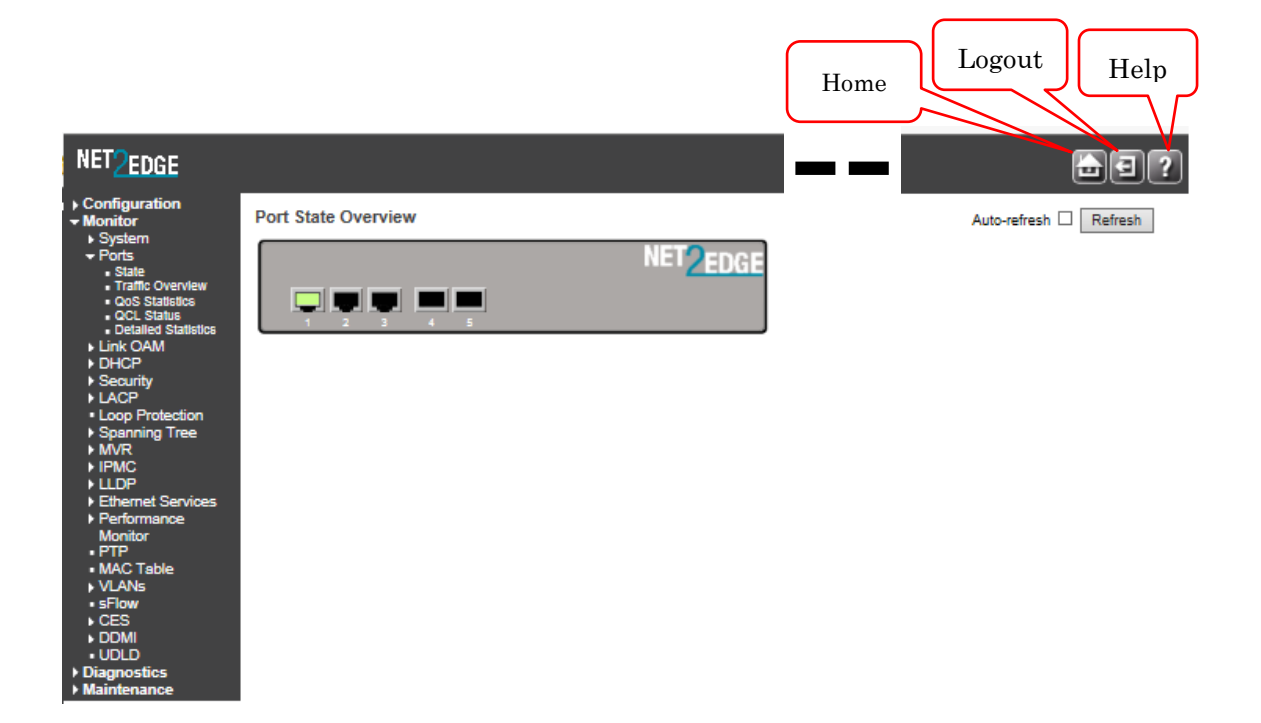

| 表示           | 説明                                               |
|--------------|--------------------------------------------------|
| Homo         | 本装置の Startup Screen を示します。                       |
| TIOIIIC      | (Monitor > Ports > State)                        |
|              | Web Interface login modeからLogoutします。             |
| Lagout       | "Do you want to log out of the web site?" メッセージが |
| LUguut       | 表示されOKボタンを押下するとLogoutし、再度、Login画面が               |
|              | 表示されます。                                          |
| Help         | 現在のページに関連する online Help 画面が表示されます。               |
| Auto rofroch | Auto-refresh をチェックすることにより自動的に 3 秒ごとに             |
| Auto-rerresn | 当該ページを更新します。                                     |

| 表示  |         | 説明           |
|-----|---------|--------------|
| ボタン | Refresh | 当該ページを更新します。 |

#### 4.5 Configuration

本章では本装置の設定方法を説明します。

| NET 2EDGE                                                                                                    |                     |
|----------------------------------------------------------------------------------------------------|---------------------|
| <ul> <li>Configuration</li> <li>System</li> <li>Alarm</li> <li>Ports</li> <li>DHCP</li> <li>Security</li> <li>Aggregation</li> <li>Link OAM</li> <li>Loop Protection</li> <li>Spanning Tree</li> <li>IPMC Profile</li> <li>MVR</li> <li>IPMC</li> <li>L2CP</li> <li>LLDP</li> <li>EPS</li> <li>MEP</li> <li>ERPS</li> <li>MAC Table</li> <li>VLAN Translation</li> <li>VLAN Translation</li> <li>VLANS</li> <li>VCL</li> <li>Ethernet Services</li> <li>Performance<br/>Monitor</li> <li>QoS</li> <li>HQoS</li> <li>Mirroring</li> <li>PTP</li> <li>GVRP</li> <li>sFlow</li> <li>CES</li> <li>Traffic Test</li> <li>DDMI</li> <li>UDLD</li> <li>Monitor</li> <li>Diagnostics</li> <li>Maintenance</li> </ul> | Port State Overview |

#### 4.5.1 System

Configuration > System

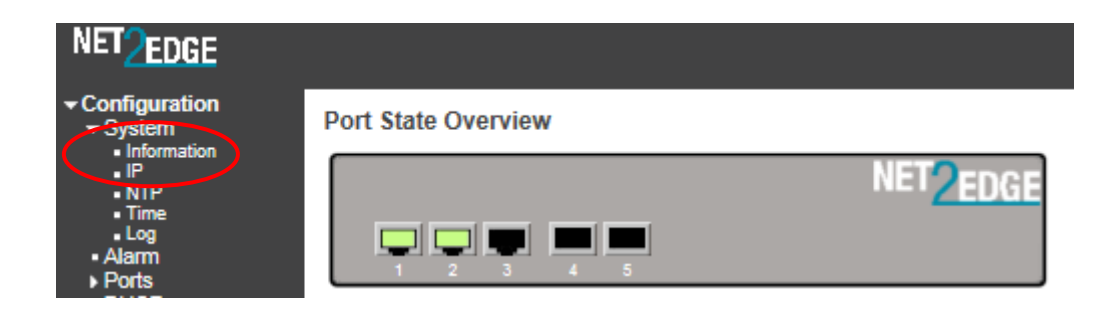

<u>Information</u>

Configuration > System > Information

システムに関する設定を行います。

| Configuration     System     Information | System Information Configuration |     |
|------------------------------------------|----------------------------------|-----|
|                                          | System Contact                   |     |
| • Time                                   | System Name                      | -11 |
| ■ Log<br>■ Alarm                         | System Location                  |     |
| ▶ Ports                                  | Save Reset                       |     |
| DHCP     Socurity                        | ouve near                        |     |

| 表示              | 説明                                                                                                    |
|-----------------|----------------------------------------------------------------------------------------------------|
| System Contact  | 本装置を管理する担当者の情報を設定します。設定可能なキャ<br>ラクタの長さは 0~255 です。設定できるキャラクタは ASCII<br>テーブルの 32 から 126 です。この項目は初期状態ではブラン<br>クです。(任意)  |
| System Name     | 本装置の名前を設定します。DNS 機能を利用する場合、Fully<br>Qualified Domain Nameとなります。利用できるアルファベッ<br>ト、数字及び記号はそれぞれ A-Z、a-z、0~9、-です。(任<br>意) |
| System Location | 本装置の設置場所を設定します。設定可能なキャラクタの長さは 0~255 です。設定できるキャラクタは ASCII テーブルの 32 から 126 です。この項目は初期状態ではブランクです。(任意)                   |

| 表示  |       | 説明                                                        |
|-----|-------|-----------------------------------------------------------|
| ボタン | Save  | 設定の保存を行います。ここで保存した設定は本装置の電源を<br>off/on で無効になりますのでご注意ください。 |
|     | Reset | 入力された設定情報を削除します。                                          |

IP

IP address などネットワークに関する設定を行います。本設定例では本装置のマネ ージメント IP address 及び CES data 用の IP address は同じです。

Configuration > System > IP

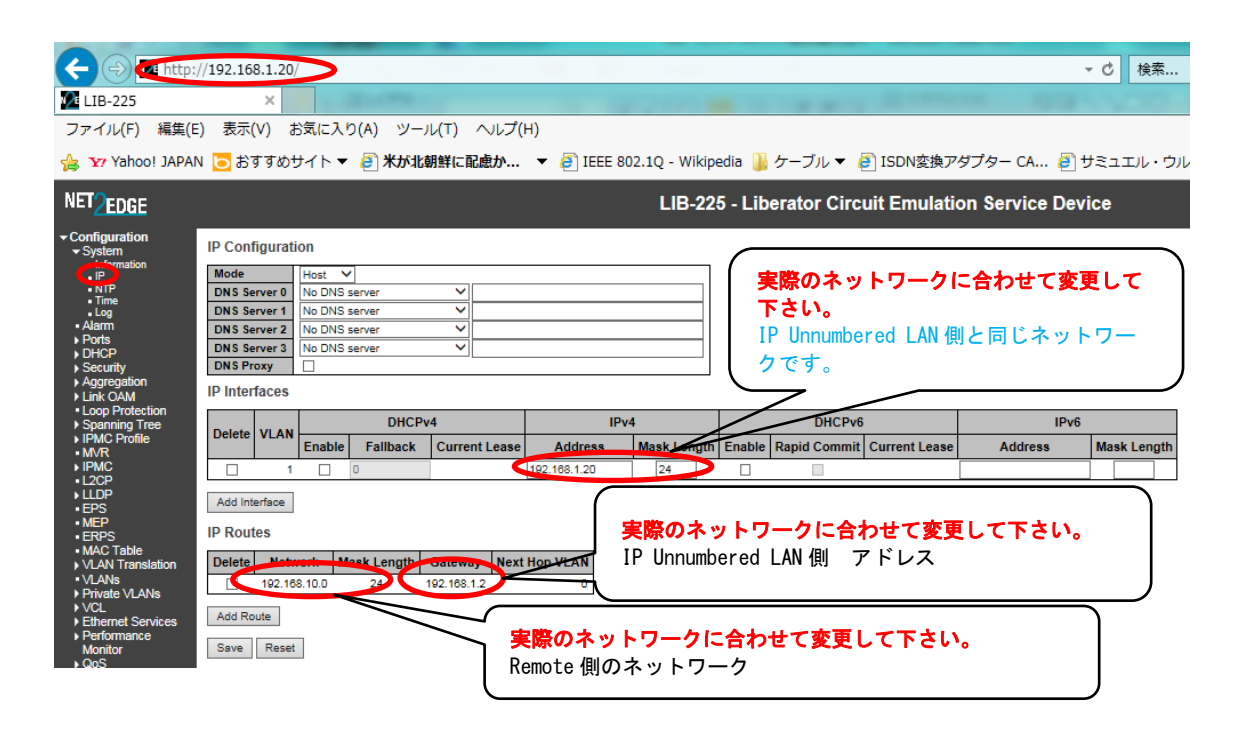

| 表示            |           | 説明                                      |
|---------------|-----------|-----------------------------------------|
|               |           | Host 又は Router を選択できます。Host の設定では IP トラ |
|               | Mode      | フィックは他の LAN ポートにルーティングされません。            |
| ID            | mode      | Router の設定では IP トラフィックはどの LAN ポートにもル    |
| Configuration |           | ーティングされます。デフォルトは Host です。               |
| oonniguration | DNS       | 本装置をDomain name で管理する場合に必要となります。        |
|               | DNS Proxy | ネットワーク上のクライアントからの DNS リクエストを DNS        |
|               |           | リゾルバとして DNS サーバにリレーします。                 |
|               | Delete    | 選択した設定を削除します。                           |
| IP interface  |           | VLAN を設定したポートのみ設定した IP インタフェースにア        |
|               | VLAN      | クセスすることが可能です。Configuration > VLANs の設定  |
|               |           | が必要です。                                  |
|               | DHCPv4    | Enable をクリックすることにより DHCPv4 クライアント機      |

|           |                            | 能を有効にします。DNS サーバを設定した場合、IP<br>Configuration で設定した System Name を hostname として<br>アナウンスします。                                                                                    |
|-----------|----------------------------|----------------------------------------------------------------------------------------------------|
|           | DHCPv4<br>Fallback         | DHCP サーバからの応答待ち時間を設定します。待ち時間中<br>に IP address などの情報が設定できない場合は IPv4<br>interface address が設定されます。設定可能な時間は 0~<br>4294967295 秒であり、0 を設定した場合、IP address など<br>の情報が設定されるまで継続されます。 |
|           | DHCPv4<br>Current<br>Lease | 現在、DHCP サーバから割り当てられている IP address が表<br>示されます。                                                                                                    |
|           | IPv4<br>Address            | IP interfaceの address を設定します。DHCPv4 が有効な場合、fallback address となります。IPv4 を使わない或いは<br>fallback address を使わない時にはこの設定は行いません。                                                      |
|           | IPv4<br>Mask Length        | IP interface address の network mask 長を設定します。設<br>定値は 0~30 となります。IPv4 を使わない或いは fallback<br>address を使わない時にはこの設定は行いません。                                                        |
|           | DHCPv6<br>Enable           | Enable をクリックすることにより DHCPv6 クライアント機<br>能を有効にします。                                                                                                    |
|           | DHCPv6<br>Rapid<br>Commit  | 本機能を有効にした場合、DHCPv6 クライアントは Rapid<br>Commit オプションの Reply message を受け取ると直ちに待<br>ちうけ処理を停止します。                                                                                   |
|           | DHCPv6<br>Current<br>Lease | 現在、DHCP サーバから割り当てられている IP address が表<br>示されます。                                                                                                    |
|           | IPv6<br>Address            | IP interfaceの address を設定します。                                                                                                    |
|           | IPv6<br>Mask Length        | IP interface addressのnetwork maskを設定します。                                                                                                    |
|           | Delete                     | 選択した設定を削除します。                                                                                                    |
| IP Routes | Network                    | Remote network のネットワーク アドレス或いは Remote<br>host のアドレスを設定します。Default route として<br>0.0.0.0を設定することが可能です。                                                                          |
| IF ROULES | Mask Length                | Network で設定したアドレスの mask 長を設定します。                                                                                                    |
|           | Gateway                    | IP gateway のアドレスを設定します。                                                                                                    |
|           | Next<br>Hop VLAN           | IPv6 の場合、Next Hop の VLAN ID を設定します。                                                                                                    |

| 表示  |                  | 説明                                                         |
|-----|------------------|------------------------------------------------------------|
|     | Add<br>Interface | IP interface の追加を行います。                                     |
| ボタン | Add Route        | Remote networkのネットワーク及びRemote hostの追加を<br>行います。            |
|     | Save             | 設定の保存を行います。ここで保存した設定は本装置の<br>電源を off/on で無効になりますのでご注意ください。 |
|     | Reset            | 入力された設定情報を削除します。                                           |

#### 4.5.2 CES(Circuit Emulation Service)

Configuration > CES

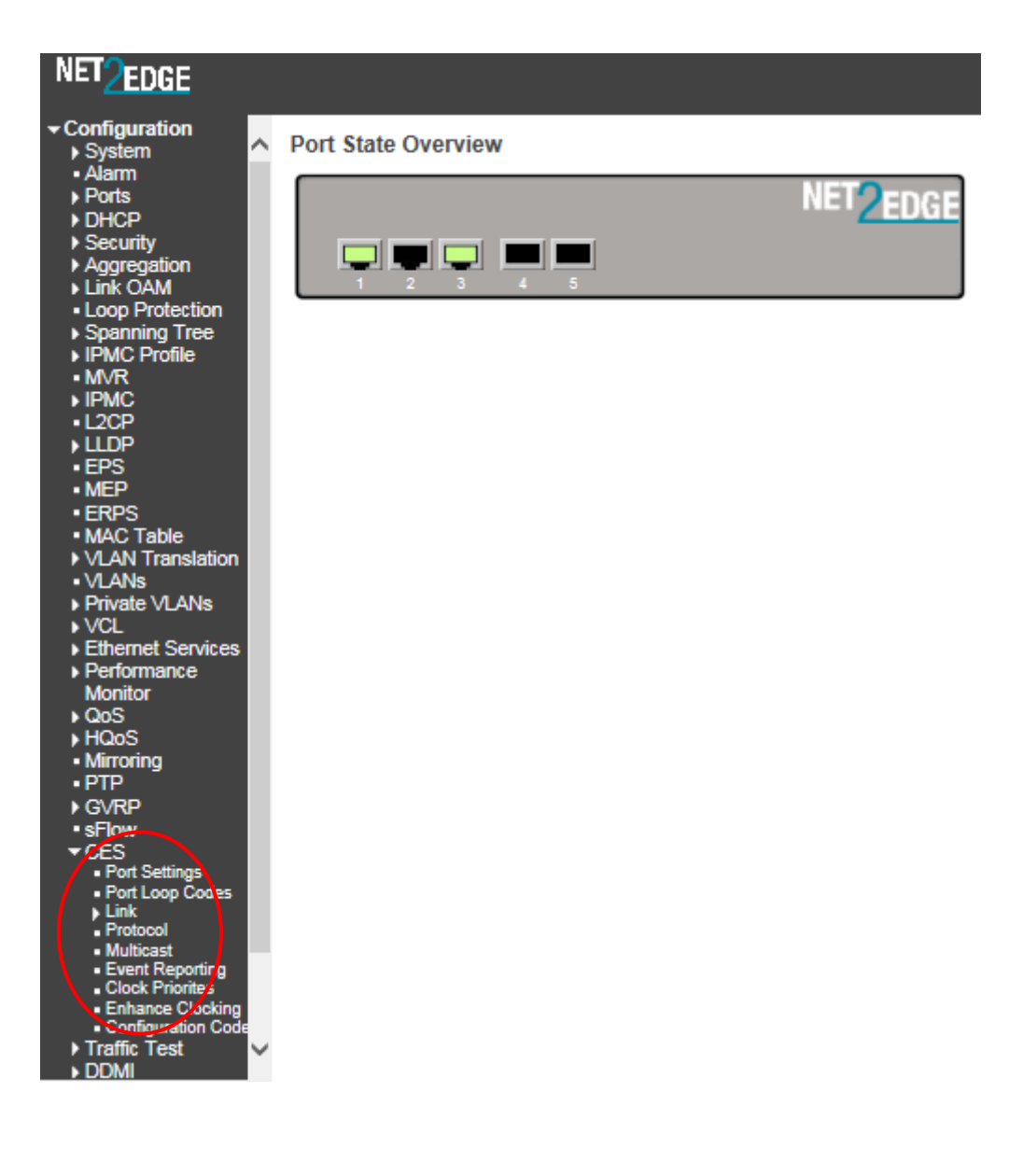

Port Settings

## Configuration > CES > Port Settings

TDM ポートの設定を行います。

| NET <mark>2edge</mark>                                                                                                    |   |                                                                                                    |          |                                                      | LIB-2            |
|----------------------------------------------------------------------------------------------------|---|----------------------------------------------------------------------------------------------------|----------|------------------------------------------------------|------------------|
| Configuration     System     Alarm     Ports     DHCP     Security     Aggregation     Link OAM     Loop Protection     Spanning Tree     IPMC Profile     MVR     IPMC     L2CP | ~ | CES Port Config<br>TDM Ports<br>BRI Ports<br>Port Type<br>1 NT V<br>Please check the <u>ch</u><br>Serial Ports | guration | <u>tion</u> after switching between E1/T1 or full/fi | ractional modes. |
| <ul> <li>LLDP</li> <li>EPS</li> <li>MEP</li> <li>ERPS</li> <li>MAC Table</li> <li>VLAN Translation</li> </ul>                                                                    |   | Port     Rate       2     64K       Save     Reset                                                             | Subrate  | Shutdown Connections on Failure                      | Async Enabled    |

| 表示        |                                       | 説明                                                                                                    |
|-----------|---------------------------------------|----------------------------------------------------------------------------------------------------|
| BRI Ports | Port                                  | TDM ポートの番号です。本装置、前面パネルの PRI/BRI ポート<br>です。                                                                           |
|           | Туре                                  | 本装置は、NTとして動作します。(NT: Network Termination)                                                                            |
|           | Port                                  | TDM ポートの番号です。本装置、前面パネルの SMART SERIAL<br>ポートです。                                                                       |
|           | Rate                                  | Rate を 64Kbps~2048Kbps で設定可能です。                                                                                      |
| Serial    | Subrate                               | 1.2Kbps, 2.4Kbps, 4.8Kbps, 9.6Kbps, 19.2Kbps, 38.4Kbps,<br>56Kbps のいずれかに設定が可能です。Subrate を設定した場<br>合、Rate 設定は無効になります。 |
| Ports     | Shutdown<br>Connections<br>on Failure | 本機能を有効にした場合、本装置はポートの障害を検知した<br>時 logical link をシャットダウンします。                                                           |
|           | Async<br>Enabled                      | 非同期通信を行う場合に有効にします。                                                                                                   |

| 表示  |       | 説明                                                     |
|-----|-------|--------------------------------------------------------|
| ボタン | Save  | 設定の保存を行います。ここで保存した設定は本装置の電源を off/on で無効になりますのでご注意ください。 |
|     | Reset | 入力された設定情報を削除します。                                       |

Link

• Settings

Logical Link の設定を行います。

Configuration > CES > Link > Settings

|                                                           | //192.1   | 68.1.20/     |                       |                |          |                 |                   |                  | _        |
|-----------------------------------------------------------|-----------|--------------|-----------------------|----------------|----------|-----------------|-------------------|------------------|----------|
| 10-225                                                    |           | ×            | 100                   | A 16           |          |                 |                   |                  |          |
| ファイル(F) 編集(E                                              | ) 表示      | ₹(V) お気に     | 入り(A) ツ               | 'ール(T)         | ヘルプ      | (H)             |                   |                  |          |
| 👍 🗤 Yahoo! JAPAN                                          | N 🔁 B     | ゔすめサイト       | 🔻 🧧 жታ                | 北朝鮮に           | 配慮か      | ▼ 🕘 IEEE 802.1Q | ! - Wikipedia 길 ケ | ーブル・             | 🔹 🧧 ISD  |
| NET <sup>O</sup> EDGE                                     |           |              |                       |                |          |                 | LIB-225 - Liber   | ator C           | ircuit E |
|                                                           | CES L     | ink Configur | ation                 |                |          |                 |                   |                  |          |
| IPMC     L2CP                                             | Start fro | om Link 1    | with 16               | entries pe     | er page. | << <> >>        |                   |                  |          |
| • EPS<br>• MEP                                            |           |              | Settings              |                |          | Remot           | e IPs             | Ji               | itter    |
| ERPS     MAC Table     MAC Translation                    | Link      | Name         | Direction             | Remote<br>Link | FPP      | 1               | 2                 | Buffer<br>Length | Packets  |
| VLAN Hansiauon                                            | •         | test         | <ul> <li>V</li> </ul> | 1              | 20       | 192.168.10.20   |                   | 50               |          |
| Private VLANs                                             | 1         | test         | Both 🗸                | 1              | 20       | 192.168.10.20   |                   | 50               | 20       |
| ♦ VCL                                                     | 2         | <u> </u>     | Disable V             | 2              | 20       |                 |                   | 50               | 20       |
| <ul> <li>Ethemet Services</li> <li>Derformense</li> </ul> | 2         |              | Disable V             | 2              | 20       |                 |                   | 50               | 20       |
| Monitor                                                   |           |              | Disable +             | -              | 20       |                 |                   | 50               | 20       |
| ▶ QoS                                                     | 4         |              | Disable 🗸             | 4              | 20       |                 |                   | 50               | 20       |
| ► HQoS                                                    | 5         |              | Disable 💙             | 5              | 20       |                 |                   | 50               | 20       |
| <ul> <li>Mirroring</li> </ul>                             | 6         |              | Disable 🗸             | 6              | 20       |                 |                   | 50               | 20       |
| • PTP                                                     | 7         |              | Disable 🗸             | 7              | 20       |                 |                   | 50               | 20       |
| • GVRP                                                    | 8         |              | Disable V             | 8              | 20       |                 |                   | 50               | 20       |
|                                                           | 0         |              | Diseble V             | 0              | 20       |                 |                   | 50               | 20       |
| Port Settings                                             | 10        |              | Disable V             | 10             | 20       |                 |                   | 50               | 20       |
| Port Loop Codes                                           | 10        |              | Disable V             | 10             | 20       |                 |                   | 50               | 20       |
| ✓ Link     ✓ Settings                                     | 11        |              | Disable 🗸             | 11             | 20       |                 |                   | 50               | 20       |
| VLAN                                                      | 12        |              | Disable 🗸             | 12             | 20       |                 |                   | 50               | 20       |
| <ul> <li>Automatic Jitter</li> </ul>                      | 13        |              | Disable 🗸             | 13             | 20       |                 |                   | 50               | 20       |
| Adjust                                                    | 14        |              | Disable V             | 14             | 20       |                 |                   | 50               | 20       |
| Selection                                                 | 15        |              | Disable V             | 15             | 20       |                 |                   | 50               | 20       |
| <ul> <li>Schedule</li> </ul>                              | 18        |              | Disable V             | 18             | 20       |                 |                   | 50               | 20       |
| Protocol     Multicast                                    | 10        |              | Disable V             | 10             | 20       |                 |                   | 30               | 20       |
| Event Reporting     Clock Priorites                       | Save      | Reset        |                       |                | 1        |                 | \                 |                  |          |
|                                                           |           |              |                       |                |          | 実際のネットワー・       | クに合わせて Remo       | ote 側0           | זי דו    |

ドレスに変更してください。 Link1を変更するとLink \*が変更されます。

| 表示         |             | 説明                                               |  |
|------------|-------------|--------------------------------------------------|--|
|            |             | 論理 Link の番号を示します。Link 番号は 1~32 まであり              |  |
| Link       |             | ますが、本装置は BRI 対応のため設定可能な Link 番号は 1               |  |
|            |             | および2となります。                                       |  |
|            | Name        | 論理 Link に名称を付与することができます。                         |  |
|            | Direction   | データの送受信について設定します。 (Disable/Rx                    |  |
| Settings   | DITECTION   | Only/Tx Only/Both)                               |  |
|            | Remote Link | リモート側の論理 Link 番号を示します。                           |  |
|            | FPP         | 1 つのパケットを構成するフレームの数を設定します。                       |  |
|            | RemoteIP 1  | リモート側に IP address を設定します。                        |  |
| Remote IPs | RemoteIP 2  | オプションとして2つ目のリモートを設定できます。ただ                       |  |
|            |             | し、リモート側は受信のみとなります。                               |  |
|            | Jitter      | <br>  littor Buffor Longth は、1_400mcoo の間で設守すること |  |
| Jitter     | Buffer      | いたに Duller Length は、1-400msecの面で設たすること           |  |
|            | Length      | か じ さ ま 9 。                                      |  |
|            | Deekete     | FPP および Jitter Buffer Length の値により自動的に計算         |  |
|            | FACKELS     | されます。                                            |  |

| 表示  |       | 説明                                                     |
|-----|-------|--------------------------------------------------------|
| ボタン | Save  | 設定の保存を行います。ここで保存した設定は本装置の電源を off/on で無効になりますのでご注意ください。 |
|     | Reset | 入力された設定情報を削除します。                                       |

#### Channel Selection

Configuration > CES > Link > Channel Selection

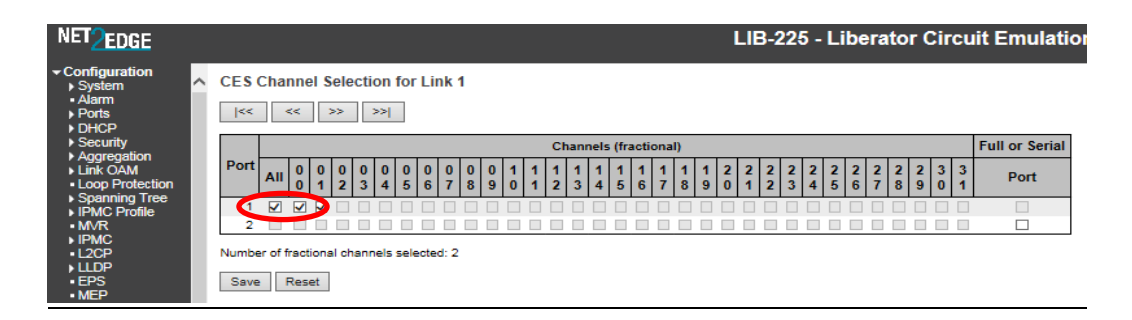

| 表示               | 説明                                  |
|------------------|-------------------------------------|
| Port             | Port 1 が BRI ポート、Port 2 がシリアルポートです。 |
|                  | BRI の場合、B1、B2、B1+B2 から選択可能です。       |
| Channels         | AII : B1+B2                         |
| (fractional)     | 00 : B1                             |
|                  | 01 : B2                             |
| Full or Sorial : | シリアルインタフェースを使用する場合にチェックします。         |
|                  | シリアルポートの場合はチャネルを選択することはできませ         |
|                  | ん。                                  |

| 表示  |       | 説明                                                         |
|-----|-------|------------------------------------------------------------|
| ボタン | Save  | 設定の保存を行います。ここで保存した設定は本装置の電源<br>を off/on で無効になりますのでご注意ください。 |
|     | Reset | 入力された設定情報を削除します。                                           |

Protocol

# Configuration > CES > Protocol

| NET <mark>2edge</mark>                                              |                            |              | 実際のネットワークに合わせて変更<br>して下さい。                     |
|---------------------------------------------------------------------|----------------------------|--------------|------------------------------------------------|
| <ul> <li>Security</li> <li>Aggregation</li> <li>Link OAM</li> </ul> | CES Protocol Configuration | n            | ー 4.3.1 System の IP で設定した IP<br>address になります。 |
| Loop Protection                                                     | Protocol Type              | IP 🗸         |                                                |
| Spanning Tree                                                       | Clock Recovery Mode        | 1 🗸          |                                                |
| IPMC Profile                                                        | Clock Recovery Filter      | 1 🗸          |                                                |
|                                                                     | UDP Base Port No.          | 49152        |                                                |
| •L2CP                                                               | PPM Tolerance              | 20           |                                                |
| ) LLDP                                                              | Underrun Type              | Last byte 🖌  | 実際のネットワークに合わせて変                                |
| • EPS                                                               | Underrun Value             | 0            | 更して下さい。                                        |
| • MEP                                                               | SSRC Checking              | Enabled V    | 4.3.1 Systemの IP で設定した                         |
| MAC Table                                                           | Local IPv4 Address         | 192,168,1,20 |                                                |
| VLAN Translation                                                    | Local IPv4 Prefix          | 24           | maon Length 1-4 9 & 9 o                        |
| <ul> <li>VLANs</li> </ul>                                           |                            |              |                                                |
| Private VLANs                                                       | Logal IPvC Profix          |              |                                                |
| Fthemet Services                                                    | Allow management on CES ID | V-r          |                                                |
| <ul> <li>Performance</li> </ul>                                     | Allow management on CES IP | 162          | 1を設定します。                                       |
| Monitor<br>QoS                                                      | Save Reset                 |              |                                                |

| 表示                  | 説明                                                                                                    |
|---------------------|----------------------------------------------------------------------------------------------------|
| Protocol Type       | ネットワークで利用するプロトコルを以下の3つから選択しま<br>す。<br>・ IP (Default option)<br>・ Ethernet<br>・ UDP/RTP<br>プロトコルを変更した場合、本装置の再起動が必要です。再<br>起動を行う前に必ず start-up configuration にセーブを行っ<br>てくだい。 |
| Clock Recovery Mode | Clock Recovery Mode を以下の3つから選択します。                                                                                                    |

|                     | • Mode 1 - Adaptive mode                                                  |
|---------------------|---------------------------------------------------------------------------|
|                     | このモードは、色々なネットワークに適しています                                                   |
|                     | が、特にパケットワークに適しています。中、高負荷                                                  |
|                     | のネットワーク対して適しています。Protocol type に                                          |
|                     | Ethernet を選択したときは必ず Model を選択してくださ                                        |
|                     |                                                                           |
|                     | • Mode 2 - Enhanced Adaptive mode                                         |
|                     | このモードは、専用或いは軽負荷で軽度のジッタの                                                   |
|                     | あるネットワークに適しています。                                                          |
|                     | • Mode 3 - Adaptive Frequency mode                                        |
|                     |                                                                           |
|                     | 問発されたモードです。このモードでは DCOの値が                                                 |
|                     | 「「開光しれたと」「とす。このと」「とは、しののにかっ                                               |
|                     | 「                                                                         |
|                     | 推奨されません。                                                                  |
| Glock Recovery      | Clock Recovery Filter を選択します。                                             |
| Filter              |                                                                           |
| UDP Base Port No.   | 取初の UDP 小一下 金方は初期 値が 49152 じめり、Protocol Type<br>  が UDD /DTD の担合に 本西 てきます |
|                     |                                                                           |
|                     | 周波剱計谷偏左値を設定しま9。至内温度+23しての公称周波                                             |
| PPM Toterance       | 致に対する値を設定します。初期値は 20PPM (Parts Part                                       |
|                     | MIIIION) どす。(20PPM=0.005%)                                                |
|                     | Underrun Type を以下の Type から選択します。                                          |
|                     | Last byte                                                                 |
|                     | • Fixed byte                                                              |
|                     | Underrun は Jitter buffer が空き状態の時に起こります。ネッ                                 |
| Underrun Type       | トワークの遅延やテータロスにより実際のテータか Jitter                                            |
|                     | butter に無い状態になった時にテータを挿入します。Last                                          |
|                     | byteの場合、最後に受信したテータを Underrun Value として                                    |
|                     | 挿入します。Fixed byte の場合、Underrun Value で設定した                                 |
|                     | 値を挿入します。                                                                  |
| Underrun Value      | Underrun Type が Fixed byte の場合に設定可能です。                                    |
| SSRC Checking       | RTP SSRC(Synchronization Source: 同期ソース)のチェックを                             |
|                     | 行います。                                                                     |
|                     | CES 用 IP address を設定します。この例では管理用 IP address                               |
| Local IPv4 Address  | 及び CES 用 IP address を共用するので IP interfaces で設定し                            |
|                     | た IP address となります。                                                       |
| Local IPv4 Prefix   | IP interfaces で設定した Mask length を入力します。                                   |
| Local IPv6 Address  | -                                                                         |
| Local IPv6 Prefix   | 1から128間の数字を入力します。                                                         |
| Allow management on | 管理用 IP address 及び CES 用 IP address を共用するかどうか                              |
| CES IP              | の設定を行います。初期設定は共用する設定です。(Yes)                                              |

| 表示  |       | 説明                                                         |
|-----|-------|------------------------------------------------------------|
| ボタン | Save  | 設定の保存を行います。ここで保存した設定は本装置の電源<br>を off/on で無効になりますのでご注意ください。 |
|     | Reset | 入力された設定情報を削除します。                                           |

#### <u>Clock Priorites</u>

Clock の設定を行います。

Configuration > CES > Clock Priorites

| NET 2EDGE                                                                               |                                                     |                               |
|-----------------------------------------------------------------------------------------|-----------------------------------------------------|-------------------------------|
| ← Configuration     → System                                                            | CES Clock Priority Configuration                    |                               |
| <ul> <li>Alarm</li> <li>Ports</li> </ul>                                                | Clock Source Clock Priority                         |                               |
| ► DHCP                                                                                  | Internal 0 V                                        |                               |
| <ul> <li>Security</li> <li>Aggregation</li> </ul>                                       | TDM port 1 19 V                                     |                               |
| ► Aggregation                                                                           | Serial port 2 19 V                                  |                               |
| <ul> <li>Loop Protection</li> </ul>                                                     | Logical link 1 19 V                                 |                               |
| Spanning Tree                                                                           | Logical link 2 19 V                                 |                               |
| <ul> <li>IPMC Profile</li> <li>MVR</li> <li>IPMC</li> <li>L2CP</li> <li>LLDP</li> </ul> | Clock priorities range from zero (highest priority) | ) to nineteen (lowest priorit |
| • EPS                                                                                   |                                                     |                               |

| 表示             | 説明                                                   |
|----------------|------------------------------------------------------|
| Clock Source   | Clock Sourceの名称です。                                   |
| Clock Priority | Clock Sourceの優先順位を選択します。Oが最も優先順位が高く19が最も優先順位が低くなります。 |
| Internal       | 本装置をClock Sourceとします。                                |
| TDM port 1     | TDM port 1をClock Sourceとします。                         |
| Serial Port 2  | Serial Port 2 を Clock Source とします。                   |
| Logical Link 1 | Logical Link 1をClock Sourceとします。                     |
| Logical Link 2 | Logical Link 2をClock Sourceとします。                     |

| 表示  |       | 説明                                                         |
|-----|-------|------------------------------------------------------------|
| ボタン | Save  | 設定の保存を行います。ここで保存した設定は本装置の電源<br>を off/on で無効になりますので注意が必要です。 |
|     | Reset | 入力された設定情報を削除します。                                           |

# 5 Monitor

本章では本装置の接続状況の確認方法を説明します。

| <ul> <li>Configuration</li> <li>Monitor</li> <li>System</li> <li>Ports <ul> <li>State</li> <li>Traffic Overview</li> <li>QoS Statistics</li> <li>QCL Status</li> <li>Detailed Statistics</li> </ul> </li> <li>Link OAM</li> <li>DHCP <ul> <li>Security</li> <li>LACP</li> <li>Loop Protection</li> <li>Spanning Tree</li> <li>MVR</li> <li>IPMC</li> <li>LLDP</li> <li>Ethernet Services</li> <li>Performance<br/>Monitor</li> <li>PTP</li> <li>MAC Table</li> <li>VLANS</li> <li>sFlow</li> </ul> </li> <li>CES <ul> <li>Ports</li> <li>BERT</li> <li>Links</li> <li>Report</li> <li>Calls</li> <li>Clocking</li> <li>Temperature</li> <li>DDivii</li> <li>UDLD</li> <li>Diagnostics</li> <li>Maintenance</li> </ul> </li> </ul> | Port State Overview |
|----------------------------------------------------------------------------------------------------|---------------------|

## 5.1 CES

#### 5.1.1 Port

## <u>State</u>

Monitor > CES > Ports > State

| NET <mark>2edge</mark>                                                               |               |                |       |           |        |     |        |             |
|--------------------------------------------------------------------------------------|---------------|----------------|-------|-----------|--------|-----|--------|-------------|
| Configuration Monitor System Ports State                                             | CES I         | Ports<br>Ports |       |           |        |     |        |             |
| State     Traffic Overview     QoS Statistics     QCL Status     Detailed Statistics | BRI P<br>Port | orts<br>Status | Rx    | Rx e      | rror   | Br  | eak ca | lls         |
| Link OAM<br>► DHCP                                                                   | 1             | Deactive       | No Rx | Not Imple | emente | d   | Break  | k           |
| ► Security<br>► LACP                                                                 | Serial        | Ports          |       |           |        |     |        |             |
| <ul> <li>Loop Protection</li> <li>Spanning Tree</li> </ul>                           | Port          | Туре           | C/DTR | I/DCD     | RTS    | CTS | DSR    | Break calls |
| ► MVR                                                                                | 2             | V11 DCE        | On    | On        | Off    | Off | Off    | Break       |
|                                                                                      |               |                |       |           |        |     |        |             |

#### • BRI Ports

| 表示          | 説明                   |
|-------------|----------------------|
| Port        | BRI ポートを示します。        |
| Status      | ポートの稼働状況を示します。       |
| Rx          | ポートの受信レベルを示します。      |
| Rx error    | ポートに関するエラーの状態を表示します。 |
| Break calls | ポートのデータリンクの接続を切断します。 |

| 表示                 |       | 説明                   |
|--------------------|-------|----------------------|
| ボタン<br>Break calls | Break | ポートのデータリンクの接続を切断します。 |

#### • Serial Ports

| 表示          | 説明                         |
|-------------|----------------------------|
| Port        | SMART SERIAL ポートを示します。     |
| Туре        | 接続のタイプを示します。               |
| C/DTR       | Data Terminal Ready を示します。 |
| I/DCD       | Data Carrier Detect を示します。 |
| RTS         | Request To Send を示します。     |
| CTS         | Clear To Send を示します。       |
| DSR         | Data Set Ready を示します。      |
| Break calls | ポートのデータリンクの接続を切断します。       |

| 表示                 |       | 説明                   |
|--------------------|-------|----------------------|
| ボタン<br>Break calls | Break | ポートのデータリンクの接続を切断します。 |

#### 5.1.2 Link

# <u>Summary</u>

Monitor > CES > Links > Summary

| NET2EDGE                             |      |         |          |          |              |                   |
|--------------------------------------|------|---------|----------|----------|--------------|-------------------|
| Configuration     Monitor     Suptom | CES  | Link Su | ummary   |          |              |                   |
| ▼ Ports                              | Link | Name    | Activity | Channels | Remote IP    | Remote MAC        |
| State                                | 1    | test    | active   | 1        | 192.168.1.21 | 00-0d-2c-10-0c-a8 |
| Fame Liverview                       |      |         |          |          |              |                   |

| 表示       | 説明                                                                                                    |  |  |  |  |  |  |
|----------|----------------------------------------------------------------------------------------------------|--|--|--|--|--|--|
| Link     | Logical link number を示します。                                                                                                    |  |  |  |  |  |  |
| Name     | Logical link名を示します。Logical link名はLogical Link<br>の設定で設定した名称です。                                                                       |  |  |  |  |  |  |
| Activity | 以下の3つの状態を表します。<br>Active:<br>Link が active であり稼働中であることを表します。<br>Idle:<br>リモート側の IP address が解決できないかチャネルの設定<br>に誤りがあります。<br>Disabled: |  |  |  |  |  |  |

|            | Link が disable の状態です。                                                                                                    |
|------------|----------------------------------------------------------------------------------------------------|
| Channels   | 現在、Link に割り当てられたチャネルの数が表示されます。                                                                                                    |
| Remote IP  | リモート側の IP address が表示されます。                                                                                                    |
| Remote MAC | リモート側の MAC address を表示します。リモート側が異な<br>るサブネットワーク上に存在する場合は、IP gateway の MAC<br>address を表示します。また、"Unknown"表示の場合、MAC<br>address の解決ができていません。 |

## Detailed

Monitor > CES > Links > Detailed

|                                                                                                    | -                                                                                                    |   | •      |              |        |         |       | 6      | 99?    |
|----------------------------------------------------------------------------------------------------|----------------------------------------------------------------------------------------------------|---|--------|--------------|--------|---------|-------|--------|--------|
| Configuration     Monitor                                                                                  | CES Link 1 test                                                                                                    | - | Link 1 | ✓ Auto-refre | sh 🗆 🗍 | Refresh | Clear | Reduce | Extend |
| ▶ System<br><del>▼</del> Ports                                                                             | Status                                                                                                    |   |        |              |        |         |       |        |        |
| State     Traffic Overview     QoS Statistics     QCL Status     Detailed Statistics     Link OAM     DHCP | Activity         active           Channels         1           Remote IP         192.168.1.21           Remote MAC         00-0d-2o-10-0c-a8           Remote Port         N/A           Remote Link         1 |   |        |              |        |         |       |        |        |
| <ul> <li>Security</li> <li>LACP</li> </ul>                                                                 | Queue lengths                                                                                                    |   |        |              |        |         |       |        |        |
| Loop Protection     Spanning Tree     MVR     IPMC                                                         | Min         11 (27.5 ms)           Max         12 (30.0 ms)           Average         11.50 (28.8 ms)                                                                                                    |   |        |              |        |         |       |        |        |
| ▶ LLDP                                                                                                    | Errors                                                                                                    |   |        |              |        |         |       |        |        |
| Ethernet Services     Performance     Monitor     PTP     MAC Table                                        | Early0Late0Underruns0Lost0                                                                                                    |   |        |              |        |         |       |        |        |
| VLANs                                                                                                    | Packets                                                                                                    |   |        |              |        |         |       |        |        |
|                                                                                                    | Received         1648284           Transmitted         1660905           Last sequence no.         1648168                                                                                                    |   |        |              |        |         |       |        |        |
| <ul> <li>Detailed</li> </ul>                                                                               | Adjustments                                                                                                    |   |        |              |        |         |       |        |        |
| Loops     Report     Calls     Clocking     Temperature                                                    | Reduced0Extended0                                                                                                    |   |        |              |        |         |       |        |        |

| 表示     |           | 説明                                                                                                    |  |  |  |  |  |
|--------|-----------|----------------------------------------------------------------------------------------------------|--|--|--|--|--|
| Status | Activity  | 以下の3つの状態を表します。<br>Active:<br>Link が active であり稼働中であることを表し<br>す。<br>Idle:<br>リモート側の IP address が解決できないかチャ<br>ネ<br>ルの設定に誤りがあります。<br>Disabled:<br>Link が disable の状態です。 |  |  |  |  |  |
|        | Channels  | 現在、Linkに割り当てられたチャネルの数が表示さ<br>れます。                                                                                                    |  |  |  |  |  |
|        | Remote IP | リモート側の IP address が表示されます。                                                                                                    |  |  |  |  |  |

|               |               | リモート側の MAC address を表示します。リモート    |
|---------------|---------------|-----------------------------------|
|               |               | 側が異なるサブネットワーク上に存在する場合は、           |
|               | Remote MAC    | IP gatewayのMAC address を表示します。ま   |
|               |               | た、'Unknown"表示の場合、MAC addressの解決が  |
|               |               | できていません。                          |
|               | Demote Dent   | Protocolの設定で UDP/RTP を選択した場合、リモー  |
|               | Remote Port   | ト側の UDP port 番号を表示します。            |
|               | Remote Link   | リモート側のLogical link 番号を表示します。      |
|               |               | 当該の logical link がアクティブになってからジ    |
|               | Min           | ッタバッファにバッファされた最小のパケット数を           |
|               |               | 表示します。                            |
|               |               | 当該 logical link がアクティブになってからジッ    |
| Queue Lengths | Max           | タバッファにバッファされた最大のパケット数を表           |
| _             |               | 示します。                             |
|               |               | 当該 logical link がアクティブになってからジッ    |
|               | Average       | タバッファにバッファされた平均のパケット数を表           |
|               | -             | 示します。                             |
|               | Early         | パケットの到着が早かったためジッタバッファに収           |
|               | -             | 容できなかったパケット数を表示します。               |
|               | Late          | パケットの到着が遅かったためジッタバッファに収           |
| <b>F</b>      |               | 容できなかったパケット数を表示します。               |
| Errors        | Underruns     | TDM interface から送出されるパケットが無い場     |
|               |               | 合、Underrun が起こります。その Underrun の数を |
|               |               | 表示します。                            |
|               | Lost          | 損失パケット数を表示します。                    |
|               | Received      | 当該 logical link で受信したパケット数を表示し    |
|               |               | ます。                               |
|               | Transmitted   | 当該 logical link で送信したパケット数を表示し    |
| Packets       |               | ます。                               |
|               | Last sequence | 当該 logical link で受信した最後のパケットのシ    |
|               | no.           | ーケンス番号を表示します。                     |
|               |               | 遅延を少なくするためにジッタバッファが自動的に           |
|               | Reduced       | 調整したパケット数を表示します。                  |
| Adjustments   | Fut and all   | 遅延を大きくするためにジッタバッファが自動的に           |
|               | Extended      | 調整されるパケット数を表示します。                 |
| Auto-refresh  |               | 3 秒ごとに当該ページを更新します。                |

| 表示  |         | 説明                      |             |
|-----|---------|-------------------------|-------------|
|     | Refresh | 当該ページを更新します。            |             |
| ボタン | Clear   | Errors のカウンタをクリアします。    |             |
|     | Reduce  | ボタンを押下することにより当該 logical | link の遅延を1つ |
|     | Neuloc  | のバケットにより小さくします。         |             |
|     | Extand  | ボタンを押下することにより当該  ogical | link の遅延を1つ |
|     | LALENU  | のバケットにより大きくします。         |             |

#### 5.1.3 Clocking

#### <u>Summary</u>

Monitor > CES > Clocking > Summary

| NET 2EDGE |                                                      |                                                          |                                                                  |                                       |         |         | L           |   |                        |
|-----------|------------------------------------------------------|----------------------------------------------------------|------------------------------------------------------------------|---------------------------------------|---------|---------|-------------|---|------------------------|
|           | CES Clo<br>Lock Mo<br>Mode Ty<br>Clock So<br>CES Clo | cking Sta<br>de Nor<br>pe Mas<br>ource Inte<br>cking Sta | atus<br><sup>mal</sup><br>tter<br>rnal                           |                                       |         |         |             | _ | Auto-refresh 🗌 Refresh |
| Link OAM  | Stream                                               | Status                                                   | Mode                                                             | DCO                                   | Min DCO | Max DCO | Average DCO |   |                        |
|           | 1<br>2<br>3<br>4                                     | Acquired<br>Freerun<br>Freerun<br>Freerun                | 1 (Adaptive )<br>0 (Disabled )<br>0 (Disabled )<br>0 (Disabled ) | 1<br>Inactive<br>Inactive<br>Inactive | -17     | 50      | 0           |   |                        |

| 表示           |              | 説明                                     |
|--------------|--------------|----------------------------------------|
|              |              | DPLL(Digital Phase Lock Loop)モードを示します。 |
|              |              | 以下の2つのモードがあります。                        |
|              |              | • Normal 🗄                             |
|              | Look Modo    | リモート側と同期している状態です。                      |
|              | LOCK MODE    | • Freerun :                            |
| CES Clocking |              | リモート側と同期を取ろうとしている状態です。                 |
| Status       |              | Stream 番号をクリックすると Clocking の History   |
|              |              | Tableが表示されます。                          |
|              | Mada Typa    | クロックモードのタイプを表示します。クロックモー               |
|              | Mode Type    | ドはMaster又はSlaveです。                     |
|              | Clock Source | クロックソースを表示します。クロックソースはClock            |
|              |              | Priorities 設定が表示されます。                  |
|              | Stream       | CES Clock Recovery 番号を示します。この番号は       |
|              |              | Logical link 番号に合致します。                 |
|              |              | Clock Recoveryの状態を表示します。状態は以下の4        |
|              |              | っ                                      |
|              |              | の状態です。                                 |
|              |              | • Freerun :                            |
|              |              | クロックをリモートからのデータから抽出できてい                |
| CES Clocking |              | な                                      |
| Streams      | Status       | い状態です。                                 |
|              | 010100       | • Acquiring :                          |
|              |              | Clock Recoveryの初期状態です。                 |
|              |              | • Acuquired :                          |
|              |              | リモート側と同期した状態です。                        |
|              |              | •Holdover :                            |
|              |              | リモート側との同期が取れなくなり同期が取れてい                |
|              |              | た                                      |

|              |             | 最後の状態を保持しています。                                                                                                    |
|--------------|-------------|----------------------------------------------------------------------------------------------------|
|              | Mode        | Clock Recover が動作しているかどうかを表示します。<br>Clock Recover が動作している場合、どのアルゴリズム<br>で動作しているかを示します。Ethernet protocol<br>type では Model で稼働することが必須です。<br>• 0(Disabled) :<br>Clock Recover が動作していません。<br>• 1(Adaptive) :<br>このモードは、色々なネットワークに適しています<br>が、特にパケットワークに適しています。中、高負<br>荷<br>のネットワーク対して適しています。<br>• 2(Enhanced Adaptive) :<br>このモードは、専用或いは軽負荷で軽度のジッタの<br>あるネットワークに適しています。<br>• 3(Adaptive Frequency) :<br>このモードは、マイクロウェーブ・ネットワーク用<br>に<br>開発されたモードです。 |
|              | DCO         | DCO(Digitally Controlled Oscillator)のクロック周<br>波数変動率を(*1)PPB(Parts Per Billion)で表示しま<br>す。                                                                                                    |
|              | Min DCO     | Logical link の稼働中で最低周波数変動率を表示します。                                                                                                    |
|              | Max DCO     | Logical link の稼働中で最大周波数変動率を表示しま<br>す。                                                                                                    |
|              | Average DCO | Logical linkの稼働中の平均周波数変動率を表示します。                                                                                                    |
| Auto-refresh |             | 3 秒ごとに当該ページを更新します。                                                                                                    |

| 表示  |         | 前明           |
|-----|---------|--------------|
| ボタン | Refresh | 当該ページを更新します。 |

\*1: PPB(Parts Per Billion)

同期状態での周波数変動率を示します。(例:1PPB=1\*10<sup>-9</sup>)

これは発信器の基準周波数に対する変動率を表します。

周波数変動率の PPB および%(パーセント)との換算(例)は以下のとおりです。

- 1PPB = 0.000001%
- 10PPB = 0.00001%
- 100PPB = 0.00001%

なお、DCOの値は周波数変動率を表しますので値の小さい方が安定した通信を行っていることになります。

#### <u>History</u>

#### •Table

| NET <mark>2edge</mark>                  |         |           |            | ┝╼┥ |          |                 |           |
|-----------------------------------------|---------|-----------|------------|-----|----------|-----------------|-----------|
| Configuration Monitor System            | CES Clo | ck Strean | 1 <b>1</b> |     | Stream ' | 1 🗸 Auto-refres | h 🗌 Refre |
| ✓ Ports                                 | Time    | Status    | DCO        |     |          |                 |           |
| <ul> <li>State</li> </ul>               | 00:00   | Acquired  | 0          |     |          |                 |           |
| <ul> <li>Traffic Overview</li> </ul>    | 03:40   | Acquired  | 1          |     |          |                 |           |
| OCL Statistics                          | 04:10   | Acquired  | 0          |     |          |                 |           |
| <ul> <li>Detailed Statistics</li> </ul> | 05:10   | Acquired  | 1          |     |          |                 |           |
| Link OAM                                | 05:50   | Acquired  | 0          |     |          |                 |           |
| DHCP                                    | 06:20   | Acquired  | 1          |     |          |                 |           |
| Security                                | 07:00   | Acquired  | 0          |     |          |                 |           |
| LACP                                    | 07:30   | Acquired  | 1          |     |          |                 |           |
| <ul> <li>Loop Protection</li> </ul>     | 08:00   | Acquired  | 0          |     |          |                 |           |
| Spanning Tree                           | 09:00   | Acquired  | 1          |     |          |                 |           |
| ▶ MVR                                   | 09:30   | Acquired  | 0          |     |          |                 |           |
| ▶ IPMC                                  | 09:40   | Acquired  | 1          |     |          |                 |           |
| ▶ LLDP                                  | 11:20   | Acquired  | 1          |     |          |                 |           |
| Ethernet Services                       | 11.20   | Acquired  |            |     |          |                 |           |

| 表示                   |        | 説明                                                                                                    |
|----------------------|--------|----------------------------------------------------------------------------------------------------|
|                      | Time   | 過去のClock Recovery状態を表示します。                                                                                                    |
| CES Clock<br>Stream1 | Status | Clock Recoveryの状態を表示します。状態は以下の<br>4 つの状態です。<br>• Freerun : クロックをリモートからのデータから<br>抽出できていない状態です。<br>• Acquiring : Clock Recoveryの初期状態です。<br>• Acuquired : リモート側と同期した状態です。<br>• Holdover : リモート側との同期が取れなく<br>なり同期が取れていた最後の状態を保持して<br>います。 |
|                      | DCO    | DCO(Digitally Controlled Oscillator)のクロック<br>周波数変動率を(*1)PPB(Parts Per Billion)で表示<br>します。                                                                                                    |
| Auto-refresh         |        | 3 秒ごとに当該ページを更新します。                                                                                                    |
| Stream1              |        | Logical link を選択します。                                                                                                    |

| 表示  |         | 説明           |
|-----|---------|--------------|
| ボタン | Refresh | 当該ページを更新します。 |

• Graph

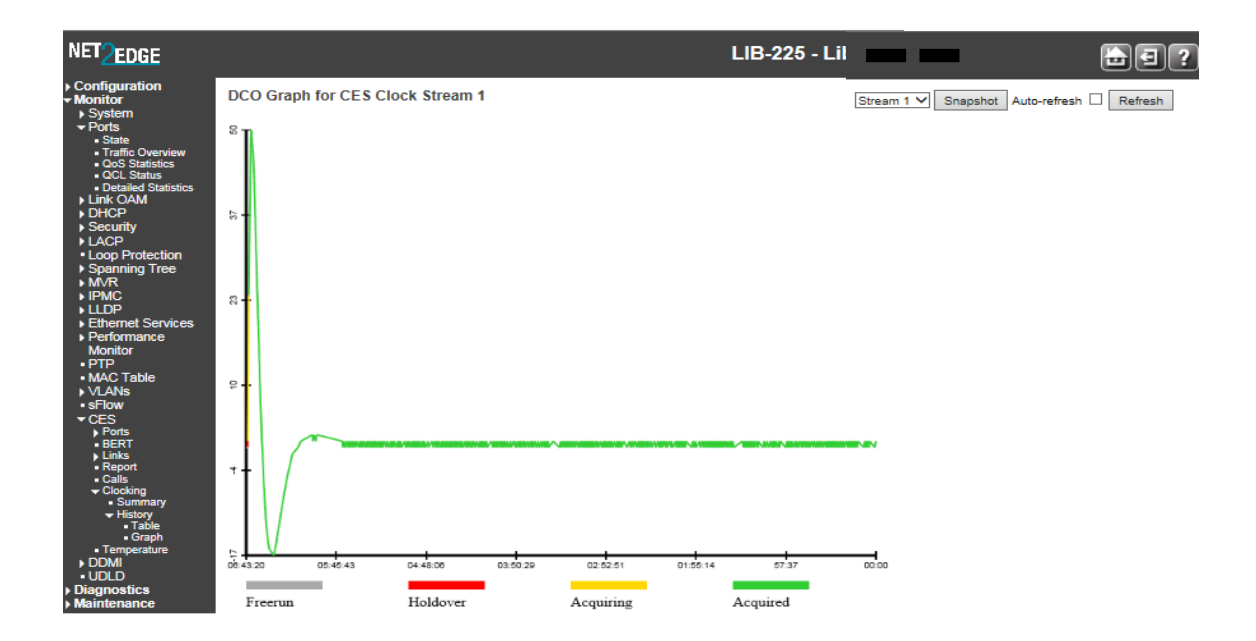

| 表示           | 説明                          |
|--------------|-----------------------------|
| Froorup      | クロックをリモートからのデータから抽出できていない状態 |
| Treerun      | です。                         |
| Haldovar     | リモート側との同期が取れなくなり同期が取れていた最後の |
| nordover     | 状態を保持しています。                 |
| Acquiring    | Clock Recoveryの初期状態です。      |
| Acquired     | リモート側と同期した状態です。             |
| Auto-refresh | 3 秒ごとに当該ページを更新します。          |
| Stream1      | Logical link を選択します。        |

| 表示      |          | 説明                  |
|---------|----------|---------------------|
| ギ ケ ヽ . | Snapshot | グラフを画像として残すことができます。 |
| ホダン     | Refresh  | 当該ページを更新します。        |

# 6 Diagnostics

本章では本装置の Diagnostics の方法を説明します。

| NET <mark>2edge</mark>                           |               |         |  |
|--------------------------------------------------|---------------|---------|--|
| Configuration Monitor Diagnostics                | ICMP Ping     |         |  |
| Ping                                             | IP Address    | 0.0.0.0 |  |
| Link OAM                                         | Ping Length   | 56      |  |
| <ul> <li>MIB Retrieval</li> <li>Pino6</li> </ul> | Ping Count    | 5       |  |
| VeriPHY                                          | Ping Interval | 1       |  |
| Maintenance                                      | Start         |         |  |

## Ping

 ${\tt Diagnostics} > {\tt Ping}$ 

| NET <mark>2edge</mark>                           |               |              |                  |
|--------------------------------------------------|---------------|--------------|------------------|
| Configuration     Monitor                        | ICMP Ping     |              |                  |
| <ul> <li>Diagnostics</li> <li>Ping</li> </ul>    | IP Address    | 192.168.1.21 | $\triangleright$ |
| Link OAM                                         | Ping Length   | 56           | ]                |
| <ul> <li>MIB Retrieval</li> <li>Pino6</li> </ul> | Ping Count    | 5            | ]                |
| <ul> <li>VeriPHY</li> </ul>                      | Ping Interval | 1            | ]                |
| Maintenance                                      | Start         |              |                  |

| 表示            | 説明                           |
|---------------|------------------------------|
| IP Address    | 接続確認する装置の IP Address を入力します。 |
| Ping Length   | パケット長を入力します。単位はbytesです。      |
| Ping Count    | Pingの回数を入力します。ディフォルトは5回です。   |
| Ping Interval | Ping の間隔を入力します。ディフォルトは1秒です。  |

| 表示 | 7 |       | 説明                                     |
|----|---|-------|----------------------------------------|
| ボ  | タ | Stort | 接続確認のため接続先装置の IP Address を入力し Start ボタ |
| ン  |   | Start | ンを押下することにより ping が開始されます。              |

Ping が完了すると以下のように表示されます。

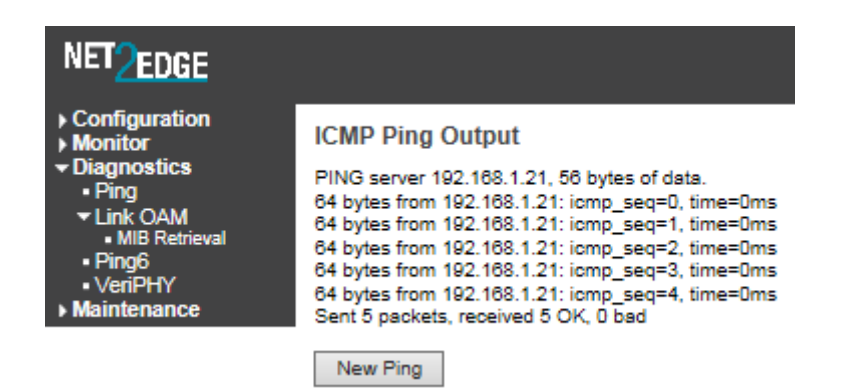

## 7 Maintenance

本章では本装置のリセットの方法等を説明します。

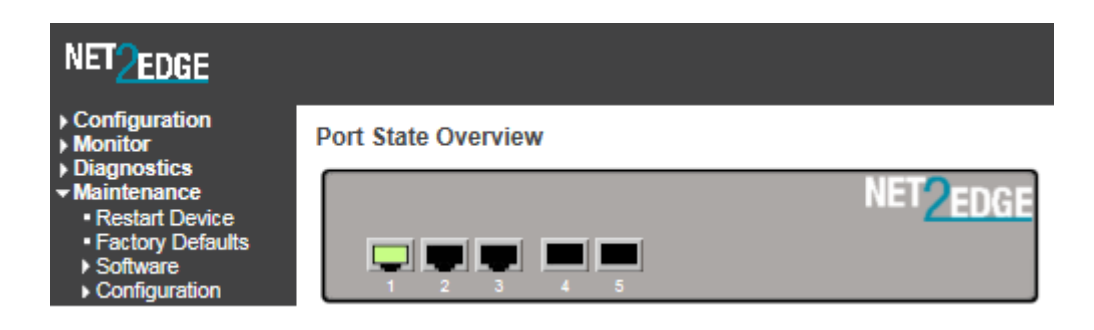

<u>Restart Device</u>

Maintenance > Restart Device

| NET <mark>2edge</mark>                                                                                      |                | LIB-225 - Liberator                         |
|----------------------------------------------------------------------------------------------------|----------------|---------------------------------------------|
| Configuration Monitor Diagnostics                                                                           | Restart Device |                                             |
| <ul> <li>✓ Maintenance</li> <li>• Restart Device</li> <li>• Factory Defaults</li> <li>• Software</li> </ul> |                | Are you sure you want to perform a Restart? |
| <ul> <li>Configuration</li> </ul>                                                                           | Yes No         |                                             |

| 表示  |     | 前明                |
|-----|-----|-------------------|
| ボタン | Yes | 現在の設定で本装置を再起動します。 |

34

|  | No | 本装置は再起動しません。 |
|--|----|--------------|

Factory Defaults

Maintenance > Factory Defaults

| NET <mark>2edge</mark>                                                                                                    |                  | LIB-225 - Liberator Cir                                                  |
|----------------------------------------------------------------------------------------------------|------------------|--------------------------------------------------------------------------|
| Configuration     Monitor     Diagnostics     Maintenance     Restart Device     Factory Defaults     Software     Configuration | Factory Defaults | Are you sure you want to reset the configuration to<br>Factory Defaults? |
|                                                                                                    | Yes No           |                                                                          |

| 表示  |     | 説明                               |
|-----|-----|----------------------------------|
|     | Ves | 本装置を工場出荷時の状態で起動します。但し、IP address |
| ボタン | 103 | は変更されません。                        |
|     | No  | 本装置は再起動しません。                     |

本装置が工場出荷時の状態にリセットされると以下のメッセージが表示されます。

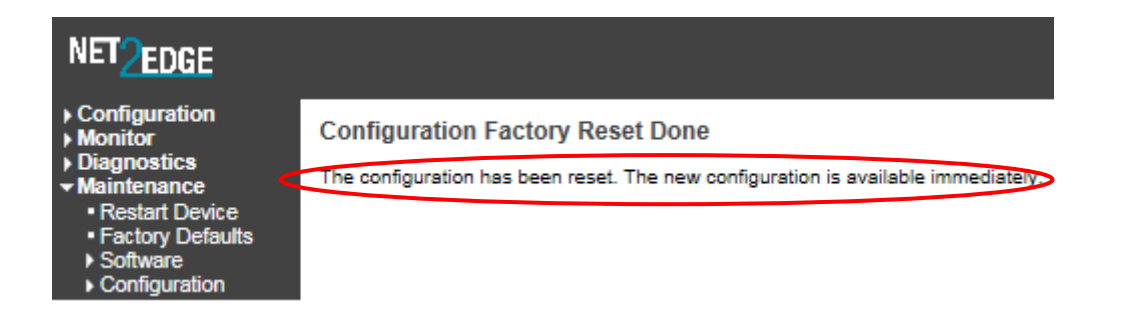

#### <u>Configuration</u>

• Save startup-config

現在の設定を startup-config に保存します。

Maintenance > Configuration > Save startup-config

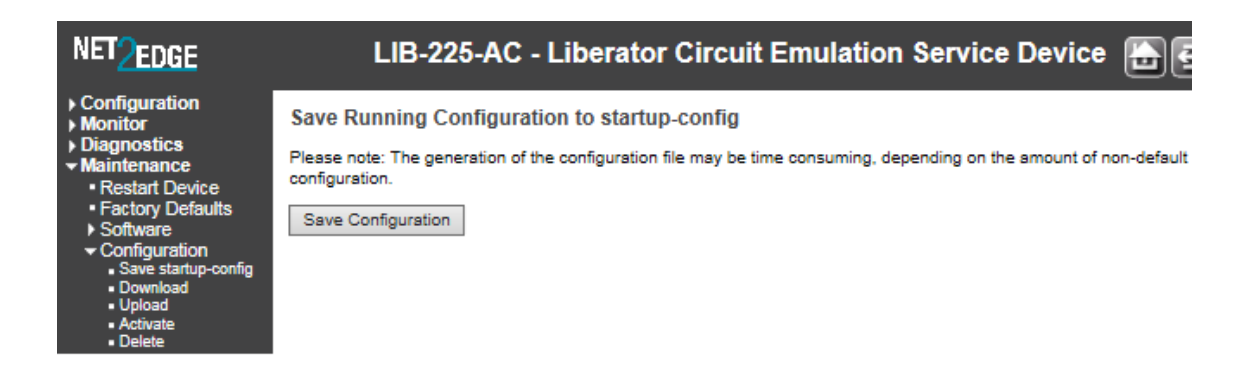

| 表示 |     |                       | 説明                                                                                               |
|----|-----|-----------------------|--------------------------------------------------------------------------------------------------|
|    | ボタン | Save<br>Configuration | 現在の設定を startup-config ファイルに保存します。設定<br>を変更した場合、本操作を行わなければ本装置を電源の<br>Off/On を行った時、設定変更前の状態で起動します。 |

#### Download

設定ファイルを Download します。Download するファイルを選択してください。

Maintenance > Configuration > Download

| NET <mark>2edge</mark>                                                                                                    |                                                                                                    |
|----------------------------------------------------------------------------------------------------|----------------------------------------------------------------------------------------------------|
| <ul> <li>Configuration</li> <li>Monitor</li> <li>Diagnostics</li> <li>Maintenance <ul> <li>Restart Device</li> <li>Factory Defaults</li> <li>Software</li> <li>Configuration <ul> <li>Save startup-config</li> </ul> </li> </ul></li></ul> | Download Configuration<br>Select configuration file to save.<br>Please note: running-config may take a while to prepare for download. |
| Download     Upload     Activate     Delete                                                                                                    | Ordefault-config<br>Ostartup-config<br>Download Configuration                                                                         |

| 表示 |   |               | 説明                       |
|----|---|---------------|--------------------------|
| ボ  | タ | Download      | 設定ファイルの Download を開始します。 |
| ン  |   | Configuration |                          |

| 表示             | 説明                       |
|----------------|--------------------------|
| running-config | 現在稼働している設定ファイルです。        |
| default-config | 工場出荷時の設定ファイルです。          |
| startup-config | 本装置の電源を On した時の設定ファイルです。 |

#### • Activate

#### 選択した設定ファイルで本装置が再起動します。

#### Maintenance > Configuration > Activate

| NET <mark>2EDGE</mark>                                                                                                    | LIB-225 - Liberator Circuit Emulat                                                                                                    |
|----------------------------------------------------------------------------------------------------|----------------------------------------------------------------------------------------------------|
| Configuration     Monitor     Diagnostics     Maintenance     Restart Device     Factory Defaults     Software     Configuration     Save startup-config     Download     Upload     Activate     Delete | Activate Configuration Select configuration file to activate. The previous configuration will be completely replaced, potentially leading to loss of management connectivity. Please note: The activated configuration file will <u>not</u> be saved to startup-config automatically.          File Name       O default-config         O default-config       Startup-config         Activate Configuration       Activate Configuration |

| 表示 |   |               | 説明                        |
|----|---|---------------|---------------------------|
| ボ  | タ | Activate      | 選択した設定ファイルで本装置が再起動を開始します。 |
| ン  |   | Configuration |                           |

| 表示             | 説明                       |
|----------------|--------------------------|
| default-config | 工場出荷時の設定ファイルです。          |
| startup-config | 本装置の電源を On した時の設定ファイルです。 |

#### 設定ファイルが activate されると以下のメッセージが表示されます。

| NET <mark>2edge</mark>                                                                                                    | LIB-225 - Li                                                                                                    |
|----------------------------------------------------------------------------------------------------|----------------------------------------------------------------------------------------------------|
| <ul> <li>Configuration</li> <li>Monitor</li> <li>Diagnostics</li> <li>Maintenance <ul> <li>Restart Device</li> <li>Factory Defaults</li> <li>Software</li> <li>Configuration <ul> <li>Save startup-config</li> <li>Download</li> <li>Upload</li> <li>Activate</li> <li>Delete</li> </ul> </li> </ul></li></ul> | Activating New Configuration<br>Please note: If the configuration changes IP settings, management connectivity may be lost.<br>Status<br>Activation completed successfully.<br>Output<br>(No output was generated.) |

# 8 Glossary

- •LIB-225N : Liberator-225N
- NID : Network Interface Device
- CLI : Command Line Interface
- $\cdot \, \text{C}/\text{I}$  : Calling Indication
- MGMT : Management
- CES : Circuit Emulation Services
- BRI : Basic Rate Interface
- PRI : Primary Rate Interface
- FPP : Frames Per Packet
- PPM : Parts Per Million
- PPB : Parts Per Billion
- SSRC : Synchronization Source
- MAC : Media Access Control
- DPLL : Digital Phase Lock Loop
- TDM : Time Division Multiplexing
- DCO : Digital Controlled Oscillator
- ICMP : Internet Control Message Protocol
- PTP : Precision Time Protocol

# 9 製品仕様

| 製品名                  | LIB-225N                                                                |
|----------------------|-------------------------------------------------------------------------|
|                      | Circuit Emulation 機能 :                                                  |
| 機能概要                 | BRI (64/128Kbps)専用回線、V. 35、X. 21、RS232、RS530 のデータ                       |
|                      | を IP パケット化                                                              |
|                      | • HTTP/SNMP(v1, v2, v3)/CLI/SSH                                         |
|                      | • IPv4, IPv6                                                            |
| <b>佐田 生山佐田林松 台</b> 七 | • VLAN; 802.1Q (Q-in-Q)(C-Tag/S-Tag)                                    |
| 官理。前仰傍肥              | •RMON and Syslog                                                        |
|                      | •OAM Support (IEEE802.3ah Link OAM, IEEE 802.1ag                        |
|                      | <ul> <li>Service OAM and ITU-TY.1731 Performance Monitoring)</li> </ul> |
|                      | • Protection: ITU-T G.8032/G.8031 IEEE RSTP, MSTP, LACP,                |
|                      | Logicla Link Forwarding                                                 |
|                      | • IEEE 1588v2 (PTP)                                                     |
|                      | • SyncE                                                                 |
|                      | • Jumbo Frame Support (10K)                                             |
| その他の機能               | • TOS/Diffserv                                                          |
|                      | • QoS(IEEE 802.1p): 8queues, strict priority & WRR,                     |
|                      | shaping, policing, P-bit & DSCP                                         |
|                      | • RADIUS, TACACS+and ACL                                                |
|                      | • LZGP, LLDP, LAGP, LLF                                                 |
|                      | - ICMD Speening                                                         |
|                      | BRI port Single port R.1-15                                             |
|                      | Data Rete $\cdot 64/128$ Khns                                           |
|                      | Ethernet port :                                                         |
| インタフェース              | • 3 x 10/100/1000Mbps Base-T ports                                      |
|                      | • 2 x 100/1000Mbps Base-T or SGMII SFP ports                            |
|                      | Seiral port : Smart serial port                                         |
|                      | Local Management ports : USB-Type B, RJ45                               |
|                      | IEEE 802.3 for 10Base-T                                                 |
|                      | <ul> <li>IEEE 802.3u for 100Base-TX</li> </ul>                          |
|                      | • IEEE 802.3z for 1000Base-X                                            |
|                      | <ul> <li>IEEE 802.3ab for 1000Base-T</li> </ul>                         |
|                      | • IEEE 802.3x for Flow control                                          |
|                      | • IEEE 802.3ad for LACP, (Link Aggregation Control                      |
| サポート基準               | Protocol)                                                               |
|                      | • IEEE 802. Ip for COS (Class of Service)                               |
|                      | • IEEE 802. IV FOR VLAN Lagging                                         |
|                      | (Panid Spanning Tree Protocol) IEEE 002 to far MSTD                     |
|                      | (Multiple Spanning Tree Protocol) IEEE 002.18 101 MSTP                  |
|                      | Authentication                                                          |
|                      | • IEEE 802.1 AB for LLDP (Link Laver Discovery Protocol)                |

管理番号:TEC-00-MA0255-01

|        | •IEEE 802.3ah Link OAM                                                |
|--------|-----------------------------------------------------------------------|
|        | • IEEE 802.1ag Service OAM                                            |
|        | • RFC 2544, / ITU-T Y.1564 Traffic Generation and Reports             |
|        | ITU-T Y.1731 Performance Monitoring                                   |
|        | • ITU-T G. 8032/G. 8031                                               |
|        | <ul> <li>IEEE 1588-2008 (v2) Precision Time Protocol (PTP)</li> </ul> |
|        | • ITU-T G. 823/G. 824                                                 |
| 寸法     | (W) 190mm x (D) 217mmx (H) 43.5mm                                     |
| 重量     | 1kg                                                                   |
| 電源     | 100-240VAC; 47-63Hz Auto-sensing                                      |
| 最大消費電力 | 最大 15W                                                                |
| 動作温度範囲 | −20~+55°C                                                             |
| 保管温度範囲 | -40~+70°C                                                             |
| 動作湿度条件 | 5~85% (結露なきこと)                                                        |
|        | FCC Class A; CE Mark; CB Scheme Certified, MET Mark                   |
| 規格・認定  | (North American safety), EN60950-1:2006+A1:2010+A12:2011,             |
|        | EN55022:2010; EN55024:2010, RoHS, VCCI classA                         |
| MTBF   | 140,000 hours                                                         |
| 製品保証期間 | 購入日から1年間                                                              |
| 付属品    | AC 電源ケーブル                                                             |

## 10 困ったときには

本製品の使用中になんらかのトラブルが発生したときの対処方法について説明いたします。

#### 本体の電源が入らない

以下の点を確認してください。

- 電源コンセントには、電源が供給されているか
- 電源には、適切な電圧が供給されているか

#### Ethernet リンクが確立しない

本体前面ポート 1~ポート 3 でネットワークに接続しているポートの LED が消灯してい るときは、Ethernet 接続が確立されていません。以下の点を確認してください。

- 接続先装置の電源は、オンになっているか
- LAN ケーブルが正しく接続されているか

#### リモート側とのリンクが確立しない・安定しない

本体前面 の LINK STATUS の LED が消灯しているときは、リモート側とのリンクが確立されていません。以下の点を確認してください。

- 接続先の本体の電源は、オンになっているか
- 以下の設定を確認してください
  - ・IP 設定 (Configuration > System > IP
  - ・Port Settings 設定 (Configuration > CES > Port Settings)
  - ・Link 設定(Configuration > CES > Link > Settings)
  - ・Channel Selection 設定(Configuration > CES > Link > Channel Selection)
  - ・Protocol 設定 (Configuration > CES > Protocol)
  - ・Clock Priorities 設定 (Configuration > CES > Clock Priorities)

#### 11 製品保証

◆ 故障かなと思われた場合には、弊社カスタマサポートまでご連絡ください。

- 1) 修理を依頼される前に今一度、この取扱説明書をご確認ください。
- 2) 本製品の保証期間内の自然故障につきましては無償修理させて頂きます。
- 3) 故障の内容により、修理ではなく同等品との交換にさせて頂く事があります。
- 4) 弊社への送料はお客様の負担とさせて頂きますのでご了承ください。

初期不良保証期間:

ご購入日より3ヶ月間(弊社での状態確認作業後、交換機器発送による対応)

製品保証期間:

《本体》 ご購入日より 1年間(お預かりによる修理、または交換対応)

- ◆ 保証期間内であっても、以下の場合は有償修理とさせて頂きます。 (修理できない場合もあります)
  - 1) 使用上の誤り、お客様による修理や改造による故障、損傷
  - 2) 自然災害、公害、異常電圧その他外部に起因する故障、損傷
  - 3) 本製品及び付属品に水漏れ・結露などによる腐食が発見された場合
- ◆ 保証期間を過ぎますと有償修理となりますのでご注意ください。
- ◆ 一部の機器は、設定を本体内に記録する機能を有しております。これらの機器は修理時に設定を初期化しますので、お客様が行った設定内容は失われます。恐れ入りますが、修理をご依頼頂く前に、設定内容をお客様にてお控えください。
- ◆ 本製品及び付属品に起因する損害や機会の損失については補償致しません。
- ◆ 修理期間中における代替品の貸し出しは、基本的に行っておりません。別途、有償サポート契約にて対応させて頂いております。有償サポートにつきましてはお買い上げの販売店にご相談ください。
- ◆ 本製品及び付属品の保証は日本国内での使用においてのみ有効です。

#### 製品に関するご質問・お問い合わせ先

ハイテクインター株式会社 カスタマサポート TEL 0570-060030

MAIL <u>support@hytec.co.jp</u>

受付時間 平日 9:00~17:00

Copyright © 2018 HYTEC INTER Co., Ltd.